## 1. Выбрать язык заполнения Декларации (верхний правый угол)

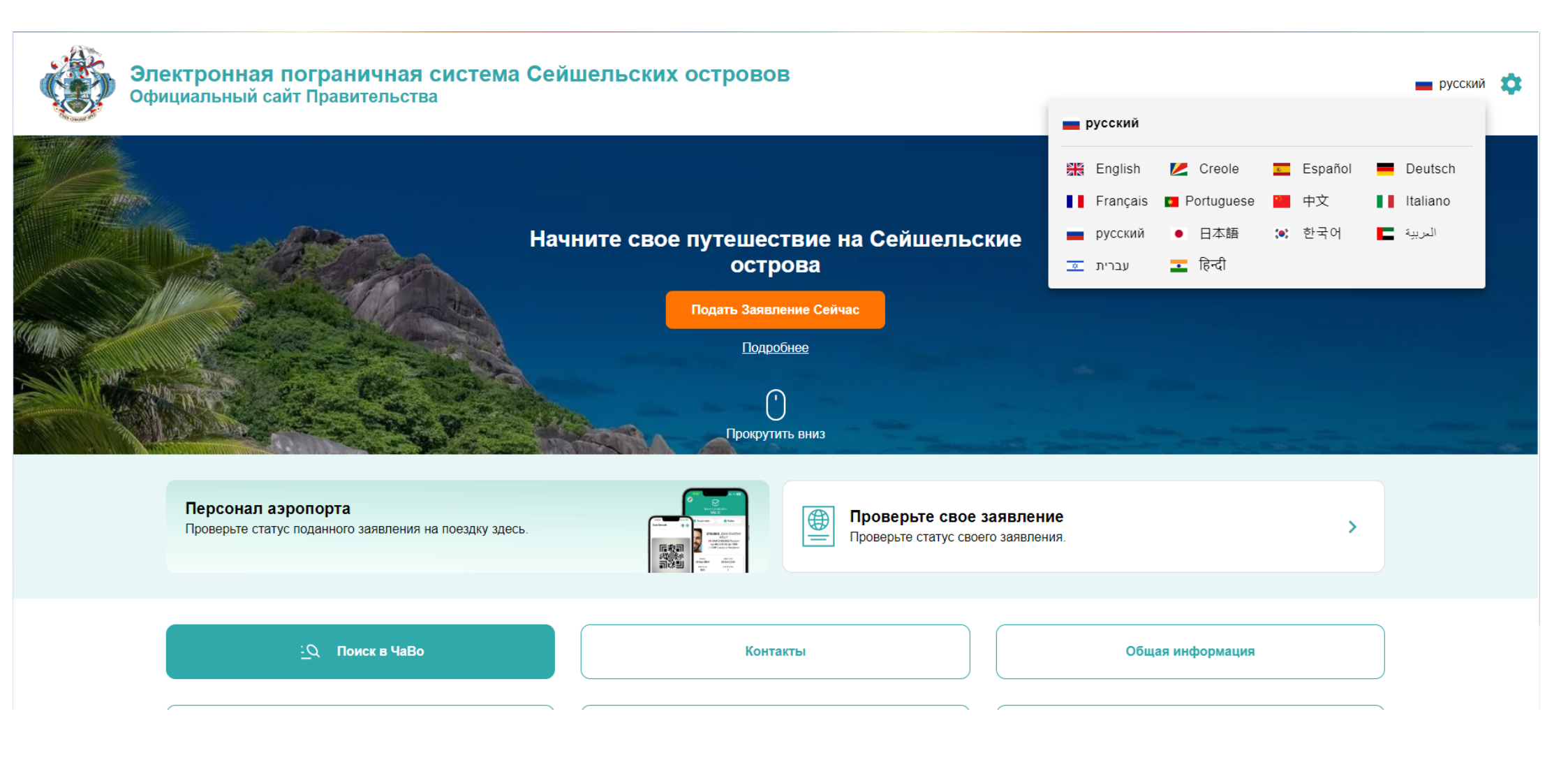

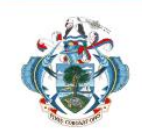

# Seychelles Electronic Border System Official Government Website

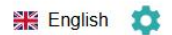

Welcome to the Seychelles Electronic Border System The official government website for the Seychelles Travel Authorisation and immigration forms for citizens, residents and visitors.

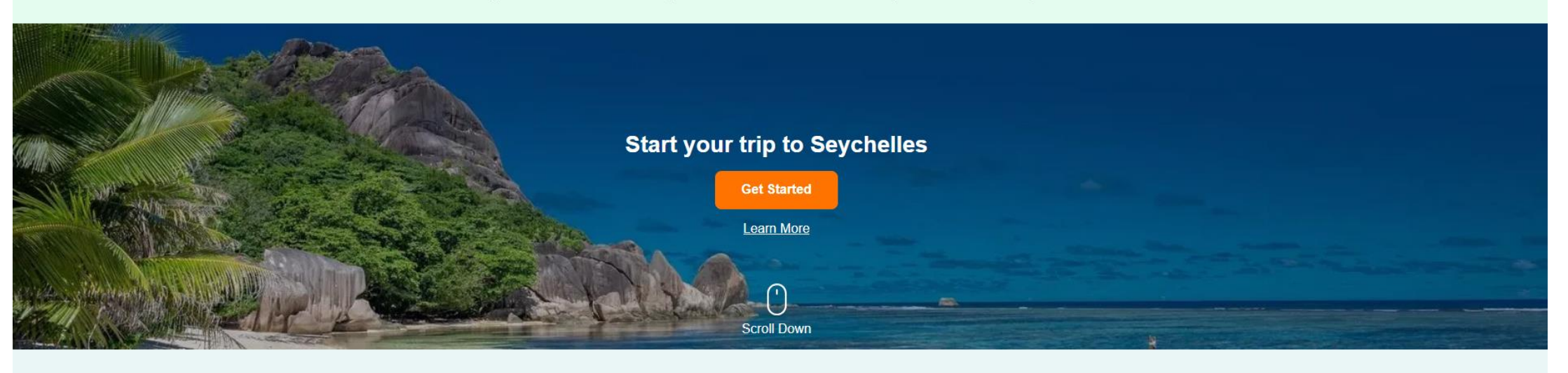

Airport Staff Check the status of a traveler's submitted application here.

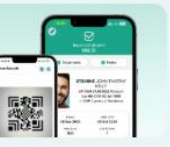

Check your application Check the status of your existing application.

>

# 3. Выбираем вариант «туристы, посетители»

Персонал аз

Проверьте стату

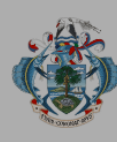

## Электронная пограничная система Сейшельских островов Официальный сайт Правительства

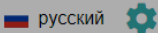

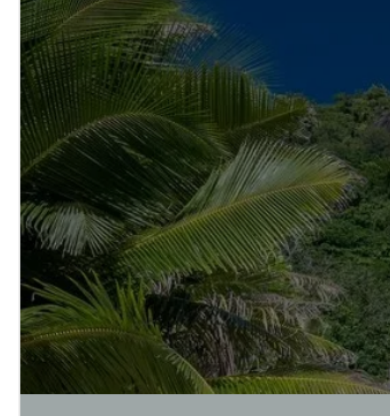

# Начните свое путешествие на Сейшельские

## Начните свое путешествие на Сейшельские острова

Все прибывающие на Сейшельские Острова обязаны заполнить анкеты для прибывающих в соответствии с Указом об иммиграции, разделы 6 и 9, форма IMM/3A и разделом 75(1) Закона о борьбе с легализацией преступных доходов и финансированием терроризма от 2020 года. Невыполнение этого требования может привести к штрафу по прибытии.

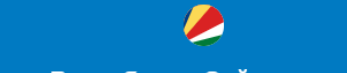

#### Граждане Республики Сейшельские Острова

Если вы являетесь гражданином Республики Сейшельские Острова, выберите этот вариант, чтобы заполнить Анкету прибывающего на Сейшельские Острова. 

#### Туристы, посетители, резиденты и работники

Выберите этот вариант, если вы прибываете на Сейшельские Острова с целью туризма, бизнеса, являетесь владельцем вида на жительство или прибываете сюда по любой другой причине, чтобы подать заявление на получение разрешения на поездку.

- Поиск в ЧаВо

Контакты

Общая информация

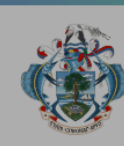

# Электронная пограничная система Сейшельских островов Официальный сайт Правительства

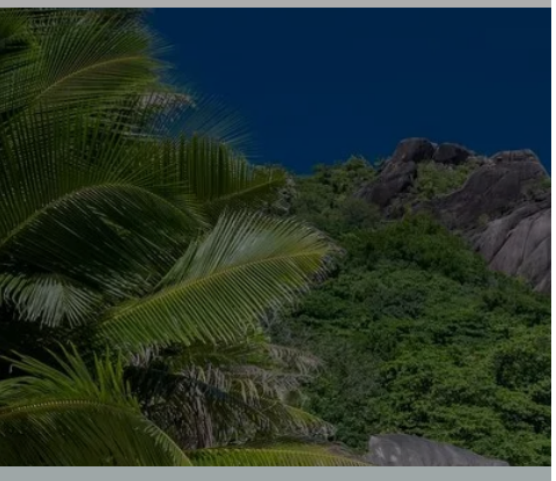

#### Персонал аэропорта Проверьте статус поданного заявле

# Как подать заявку

Все лица, посещающие Республику Сейшельские Острова, обязаны пройти иммиграционные процедуры при въезде в страну и выезде из нее.

Существуют разные требования к въезду в Республику Сейшельские Острова для граждан республики, иностранцев, имеющих вид на жительство в республике, и туристов. Пожалуйста, обратите внимание на документы, необходимые вам и (или) вашей группе для въезда.

Более подробную информацию можно найти на сайте Иммиграционной службы Сейшельских Островов.

Перед подачей заявления убедитесь, что все обязательные документы находятся у вас под рукой.

Владельцы вида на жительство в Республике Сейшельские Острова (любой негражданин-резидент, например, владелец разрешения на работу (GOP), иждивенец, постоянный житель)

 Прибытие в Республику Сейшельские Острова. В соответствии с Законом об иммиграции каждый владелец вида на жительство в Республике Сейшельские Острова обязан заполнить цифровое разрешение на поездку (Travel Authorization). Эта цифровая форма заменяет голубую бумажную форму, которая ранее заполнялась перед прибытием, и служит разрешением на поездку в Республику Сейшельские Острова. Иммиграционная служба Сейшельских Островов оставляет за собой право отказать во въезде по прибытии. За эту услугу взимается плата.

Необходимая информация

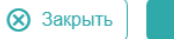

Далее

>

русский

информация

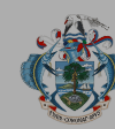

### Электронная пограничная система Сейшельских островов Официальный сайт Правительства

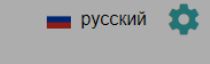

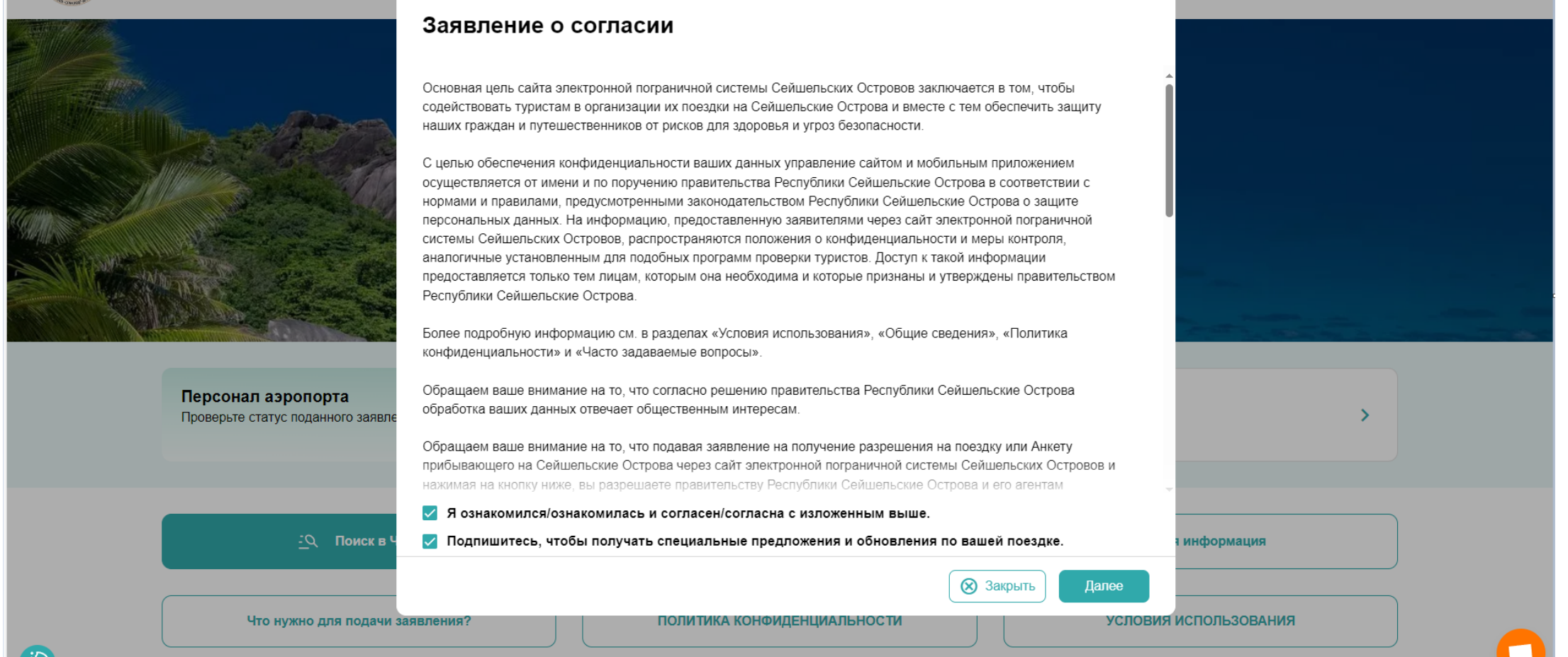

5. Выбираем как подать заявку. Как индивидуальное лицо или как группа

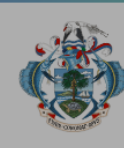

# Электронная пограничная система Сейшельских островов Официальный сайт Правительства

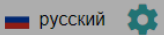

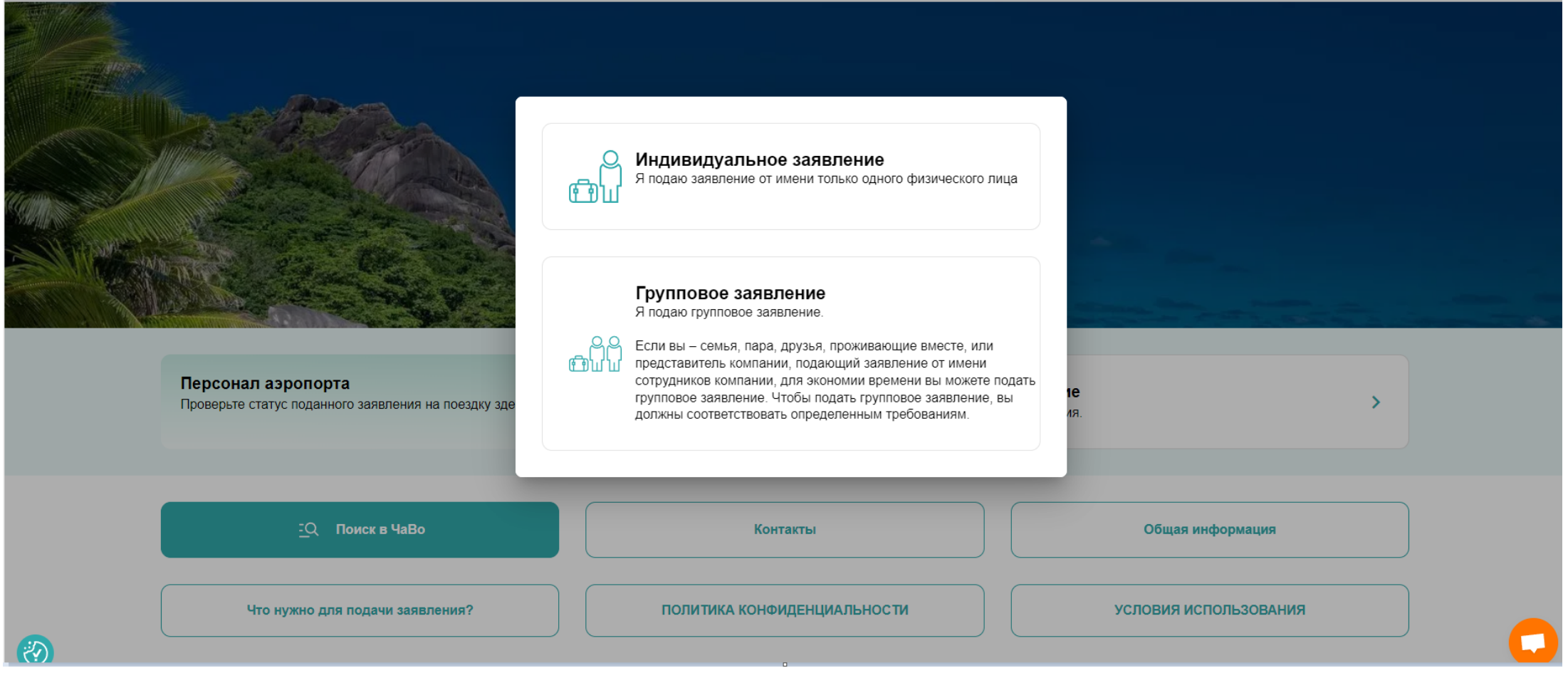

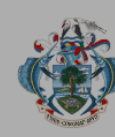

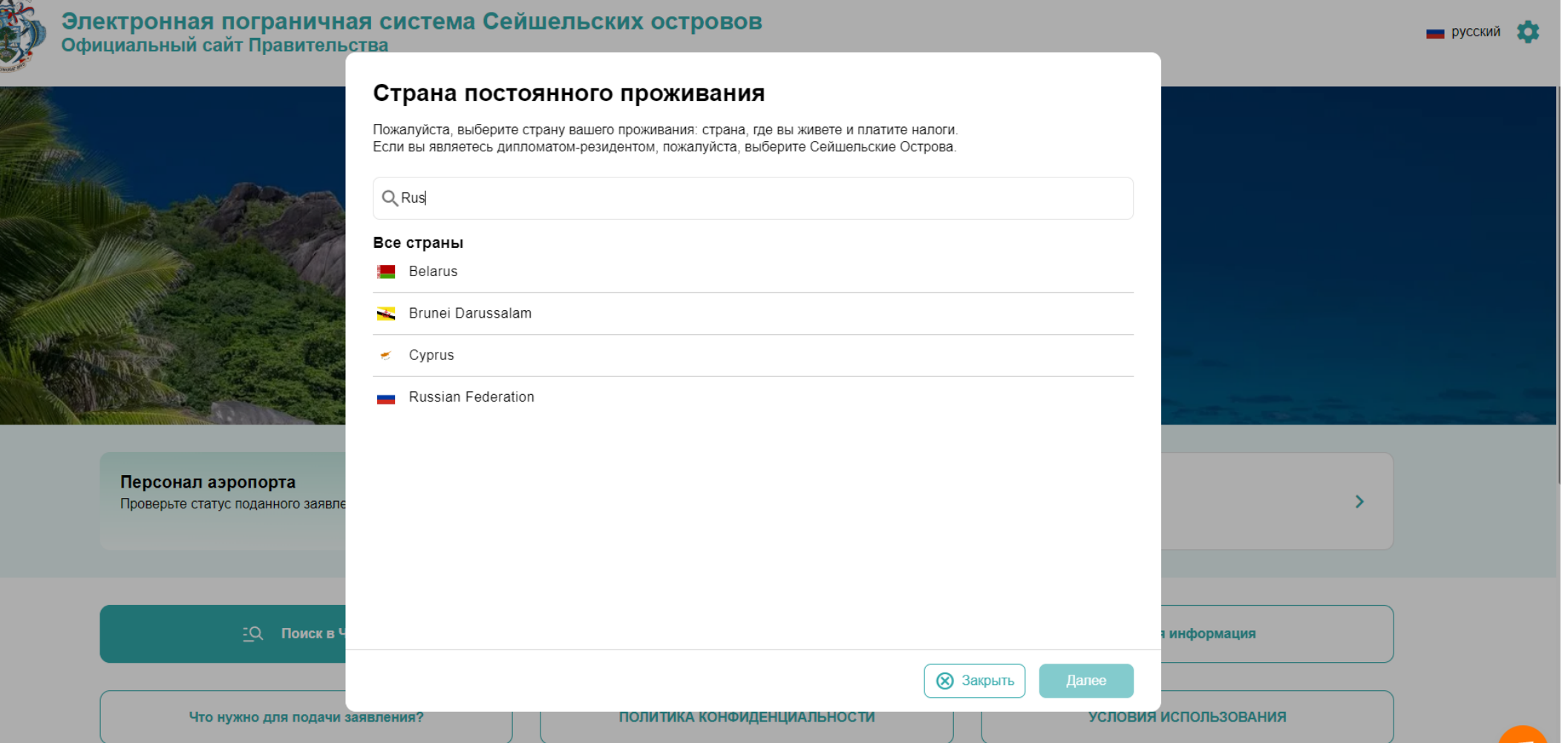

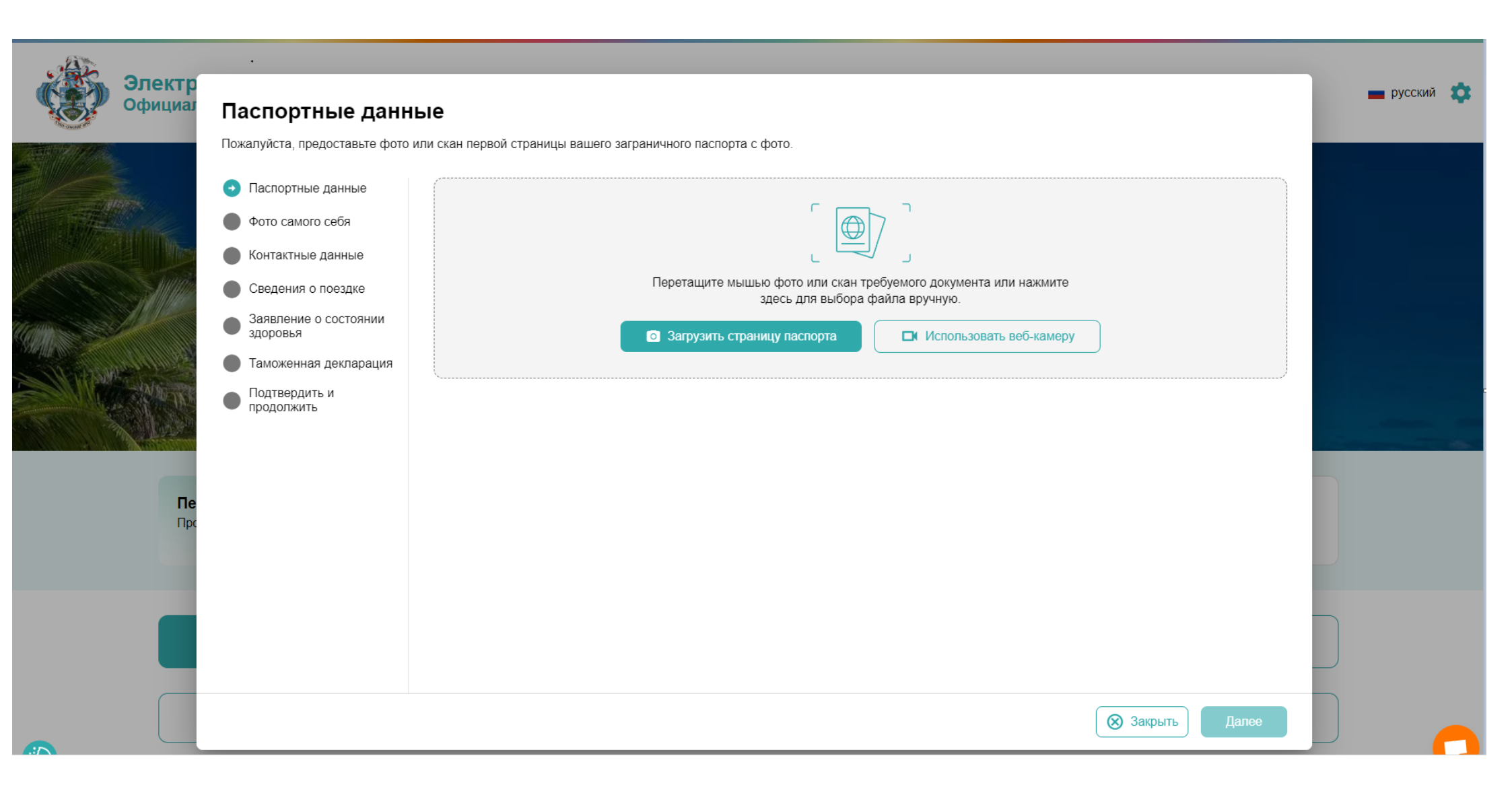

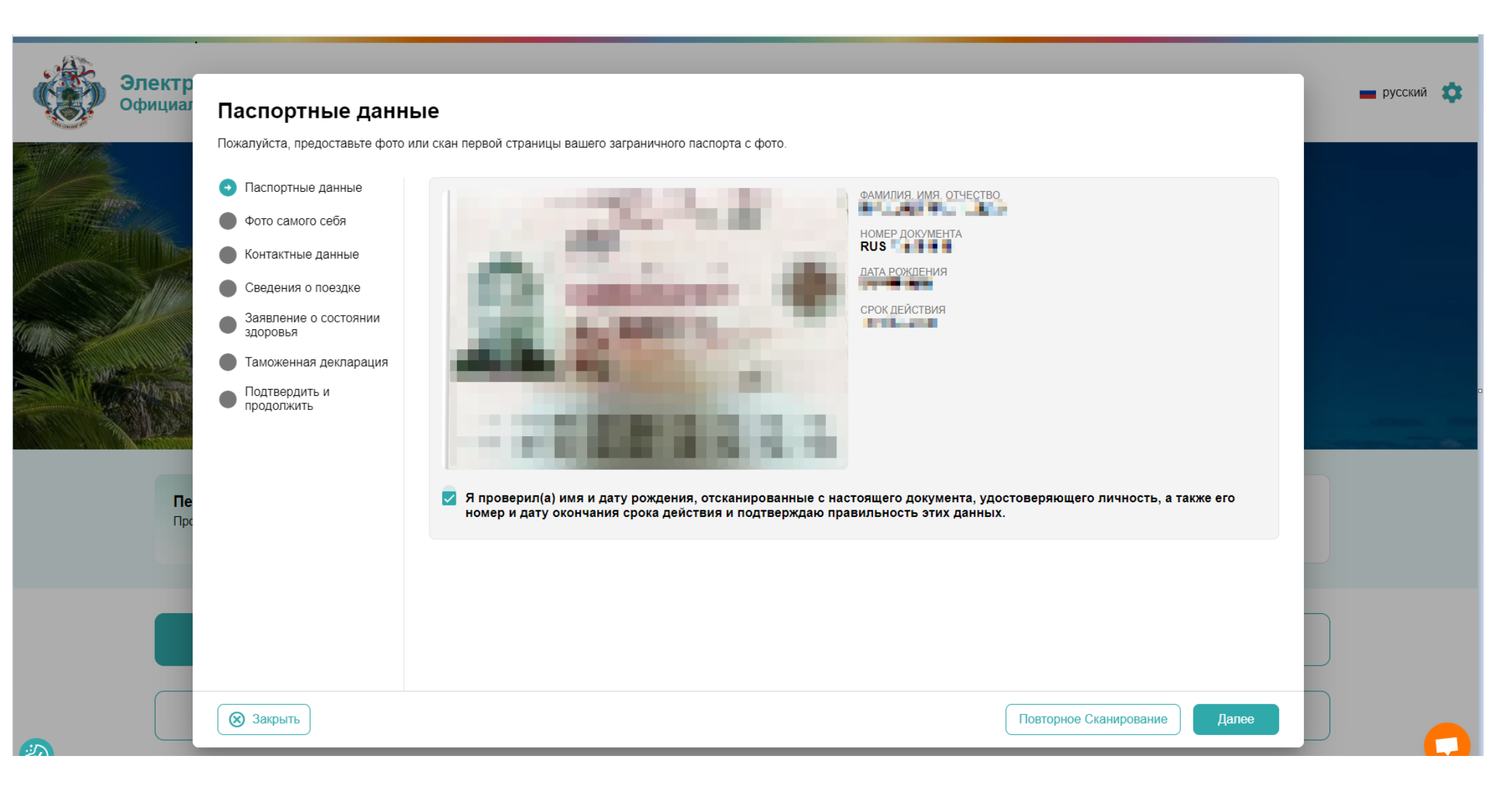

9. Загружаем фото сохраненное на компьютере/телефоне или делаем фото в режиме реального времени

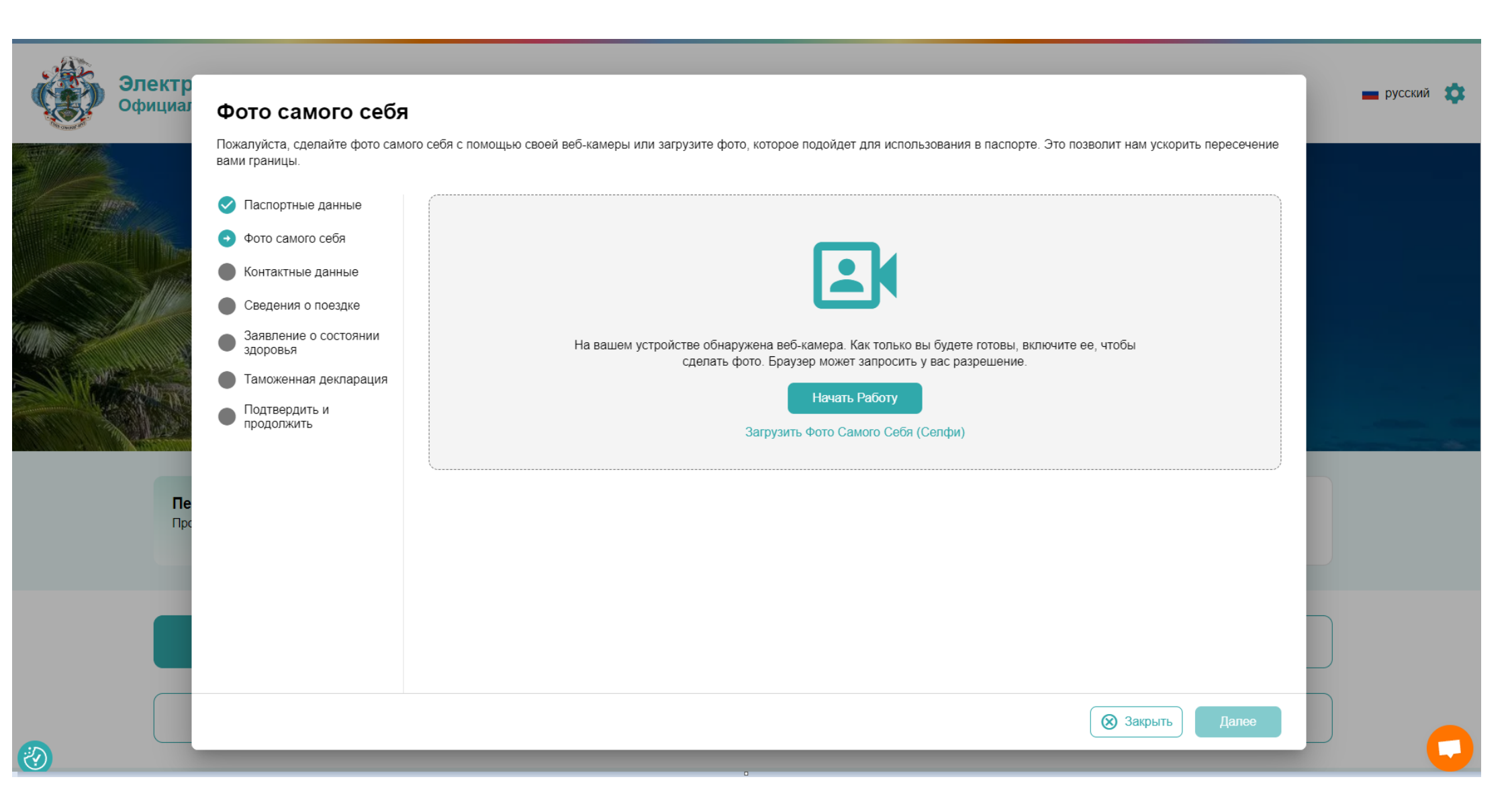

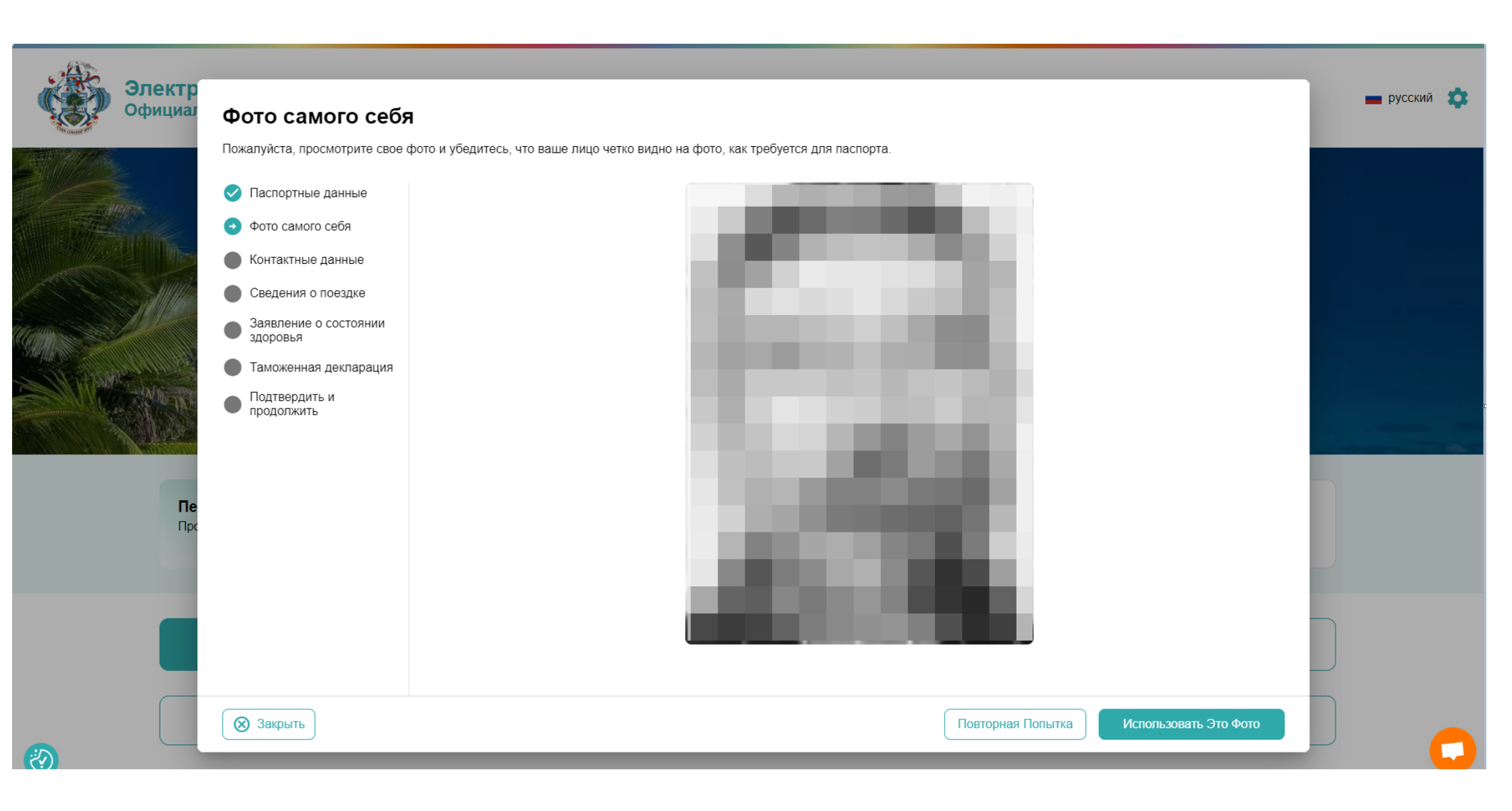

| Официал   | Контактные данны                                                                                                    | ые путешественника                                                                                                    | 💼 русский 🌼 |
|-----------|----------------------------------------------------------------------------------------------------|----------------------------------------------------------------------------------------------------|-------------|
|           | Предоставьте контактные данные<br>Паспортные данные<br>Фото самого себя<br>Контактные данные<br>Сведения о поездке<br>Заявление о состоянии<br>здоровья<br>Таможенная декларация<br>Подтвердить и<br>продолжить | а ссновного путешественника.<br>• •7 • Номер телефона<br>Номер телефона недействителен.<br>Электронная почта<br>• Найдите места в Russian Federation<br>Если вы не можете найти название улицы, введите название города и страны.<br>Выберите род занятий<br>Сведения о контактных лицах для связи в чрезвычайных ситуациях (необязательно) |             |
| Πe<br>Πpc |                                                                                                    | Пожалуйста, укажите как минимум одно контактное лицо для связи в чрезвычайных ситуациях.<br>Полные имя и фамилия контактного лица для связи в чрезвычайных ситуациях<br>■ +7 - Номер телефона<br>+ Добавить Контактное Лицо                                                                                                    |             |
|           | 🛞 Закрыть                                                                                                    | Сохранить И                                                                                                    | Выйти Далее |

| Электр            |                                                        |                                                                                                    |                         |             |
|-------------------|--------------------------------------------------------|----------------------------------------------------------------------------------------------------|-------------------------|-------------|
| Официал           | Сведения о поезд                                       | ке                                                                                                    |                         | 💼 русский 🐺 |
|                   | Предоставьте подробную информ                          | иацию о вашей поездке                                                                                                    |                         |             |
|                   | 📀 Паспортные данные                                    | Цель поездки                                                                                                    | -                       |             |
|                   | 📀 Фото самого себя                                     |                                                                                                    |                         |             |
|                   | 🕑 Контактные данные                                    | Сведения о прибытии                                                                                                    |                         |             |
|                   | 📀 Сведения о поездке                                   | Дата прилета                                                                                                    |                         |             |
|                   | <ul> <li>Заявление о состоянии<br/>здоровья</li> </ul> | Ожидаемая дата вашего прилета на Сеишельские Острова.                                                                             | <b></b>                 |             |
| A LOUISING ALL IN | Таможенная декларация                                  |                                                                                                    |                         |             |
|                   | <ul> <li>Подтвердить и<br/>продолжить</li> </ul>       | приовние самонетом                                                                                                    |                         |             |
|                   |                                                        | Выберите авиакомпанию                                                                                                    | ✓ Номер рейса           |             |
|                   |                                                        | предоставыте информацию о своем реисе, приоывающем на Сейшельские Острова.<br>Выберите страну, в которой начинается ваша поездка. |                         |             |
| Пе                |                                                        | Пожалуйста, выберите страну, в которой начнется ваша поездка.                                                                     |                         |             |
|                   |                                                        | Сведения о вылете                                                                                                    |                         |             |
|                   |                                                        | 🛅 Дата вылета                                                                                                    |                         |             |
|                   |                                                        | Ожидаемая дата вашего вылета из Сейшельских Островов.                                                                             |                         |             |
|                   |                                                        | *                                                                                                    | ≜                       |             |
|                   |                                                        | Прибытие по морю                                                                                                    | Отъезд по морю          |             |
|                   | 🛞 Закрыть                                              |                                                                                                    | Сохранить И Выйти Далее |             |
|                   | _                                                      |                                                                                                    |                         |             |

| Электр            |                                                        |                                                                                                    | 💼 русский 🏩                                                                                                    |
|-------------------|--------------------------------------------------------|----------------------------------------------------------------------------------------------------|----------------------------------------------------------------------------------------------------|
| Официал           | Информация о со                                        | стоянии здоровья 🤅                                                                                                    |                                                                                                    |
|                   | Ответьте на несколько вопросов                         | о состоянии вашего здоровья.                                                                                                    |                                                                                                    |
|                   | < Паспортные данные                                    | Было ли у вас за последние 30 дней острое заболевание с температурой > 38 С (101 F) и любым из следующих симптомов: сильная головная<br>боль, воспаленные гланды, боль в спине, боль в мышцах и (или) сильная усталость, сопровождающаяся сыпью, которая постепенно |                                                                                                    |
| 1 The second      | 📀 Фото самого себя                                     | распространяется по всему телу, в том числе по ступням и ладоням?                                                                                                    |                                                                                                    |
|                   | 🧭 Контактные данные                                    | 🔿 да 🛛 🥥 нет                                                                                                    |                                                                                                    |
|                   | 📀 Сведения о поездке                                   | Перечислите все страны, в которые вы ездили или поедете в течение 30 дней до прибытия на Сейшельские Острова.                                                                                                    |                                                                                                    |
|                   | <ul> <li>Заявление о состоянии<br/>здоровья</li> </ul> | 🕣 Добавить Страну                                                                                                    |                                                                                                    |
|                   | Таможенная декларация                                  | Russian Federation ×                                                                                                    |                                                                                                    |
| STATISTICS AND SE | Требуемые документы                                    |                                                                                                    |                                                                                                    |
| Soul Sales        | <ul> <li>Дополнительные<br/>документы</li> </ul>       |                                                                                                    | and the second second s |
|                   | <ul> <li>Подтвердить и<br/>продолжить</li> </ul>       |                                                                                                    |                                                                                                    |
| <b>Пе</b><br>Про  |                                                        |                                                                                                    |                                                                                                    |
|                   |                                                        |                                                                                                    |                                                                                                    |
|                   |                                                        |                                                                                                    |                                                                                                    |
|                   |                                                        |                                                                                                    |                                                                                                    |
|                   |                                                        |                                                                                                    |                                                                                                    |
|                   | 🔕 Закрыть                                              | Сохранить И Выйти Лапее                                                                                                    |                                                                                                    |
|                   |                                                        |                                                                                                    |                                                                                                    |

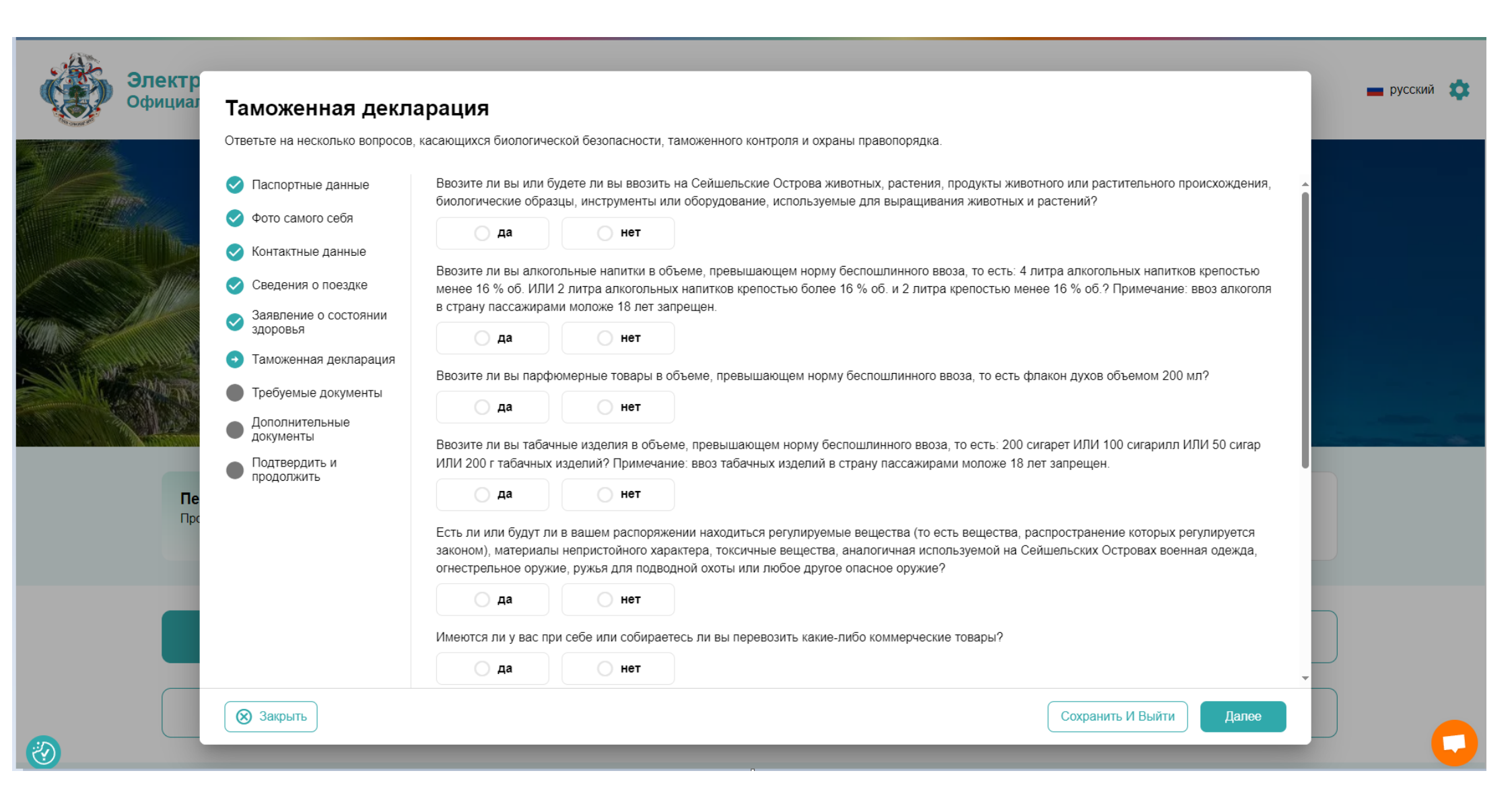

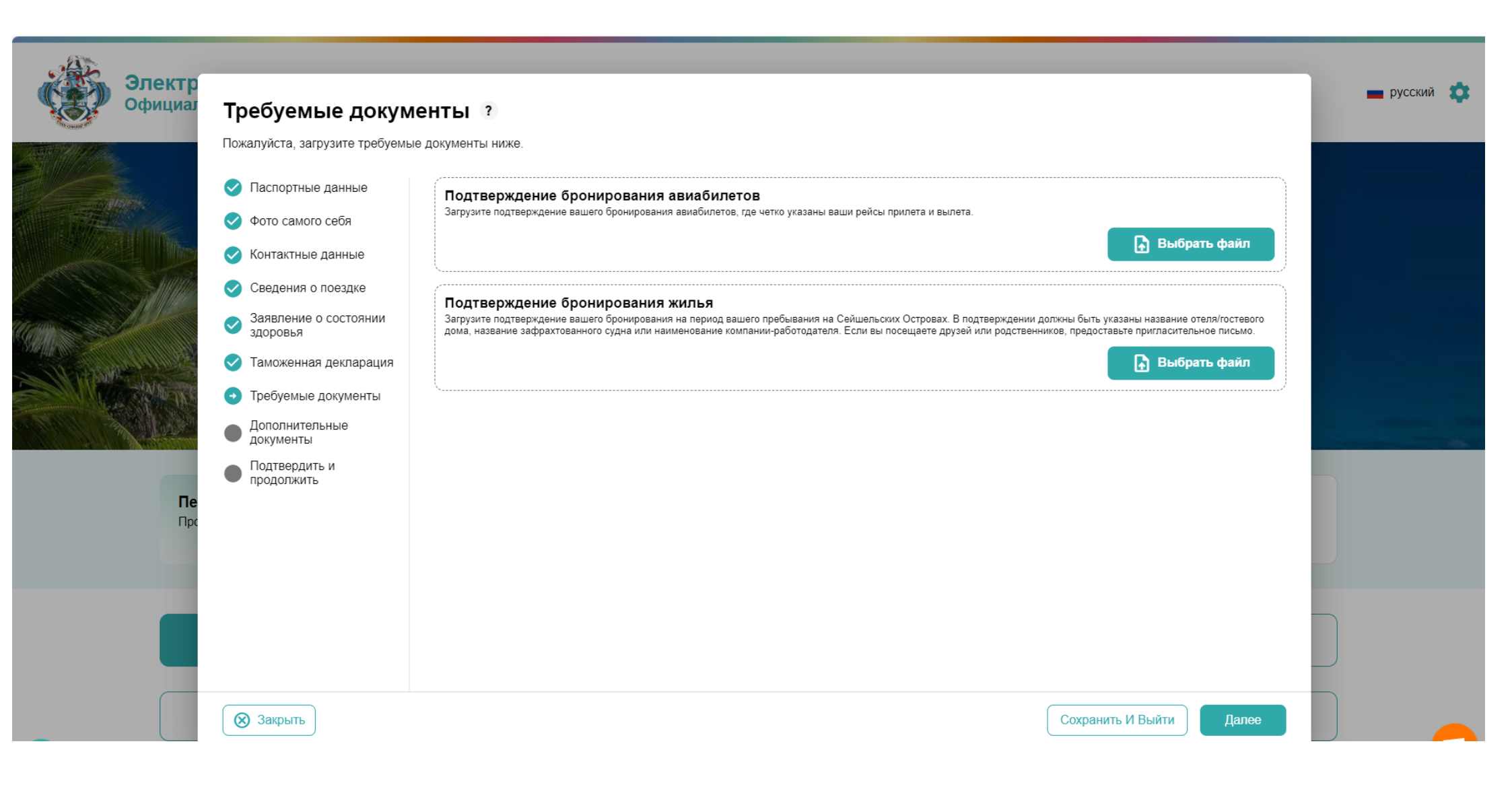

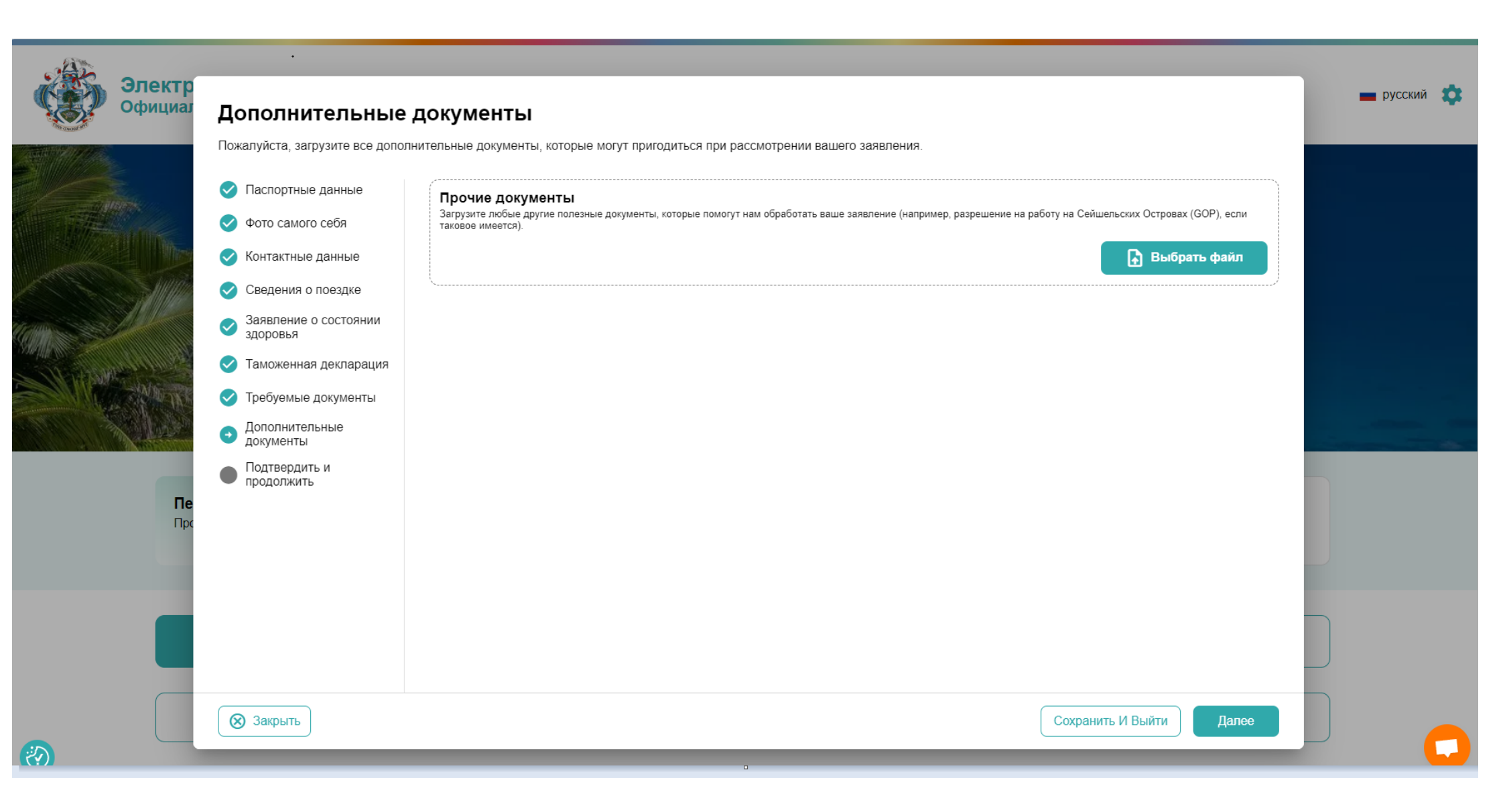

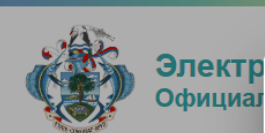

# Подтвердить и продолжить

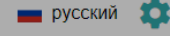

## Официал Паспортные данные Настоящим я заявляю и подтверждаю, что я предоставил(а) достоверную информацию в полном объеме, не скрывая соответствующие сведения о состоянии здоровья и не делая заявлений, вводящих в заблуждение. Если какие-либо из вышеперечисленных сведений окажутся ложными, Фото самого себя неверными, вводящими в заблуждение или не соответствующими действительности, я осознаю, что буду нести за это ответственность. Я понимаю и соглашаюсь с тем, что это заявление является окончательным и безотзывным, и согласен (согласна) подписать его цифровой Контактные данные подписью. Предоставленные сведения можно пересмотреть и отредактировать, нажав на соответствующие разделы. Я ознакомился (ознакомилась) с Условиями использования и Политикой конфиденциальности данных. Сведения о поездке ⊘ Подавая заявление от своего лица, я понимаю и соглашаюсь с тем, что это заявление является окончательным и Заявление о состоянии здоровья безотзывным, и согласен (согласна) подписать его в цифровой подписью. 🗸 Таможенная декларация Я подаю заявление НЕ от своего лица, а от лица другого человека, в качестве официального представителя, законного опекуна 🗸 Требуемые документы или родителя ребенка, в отношении которого у меня имеются законные полномочия. При этом я понимаю и соглашаюсь с тем. что это заявление является окончательным и безотзывным, и согласен (согласна) подписать его цифровой подписью. Дополнительные документы Подтвердить и Дополнительные примечания продолжить Пожалуйста, укажите любые дополнительные сведения, которые, по вашему мнению, будут нам полезны при обработке вашего заявления. Пе Пр 🛞 Закрыть Сохранить И Выйти Далее

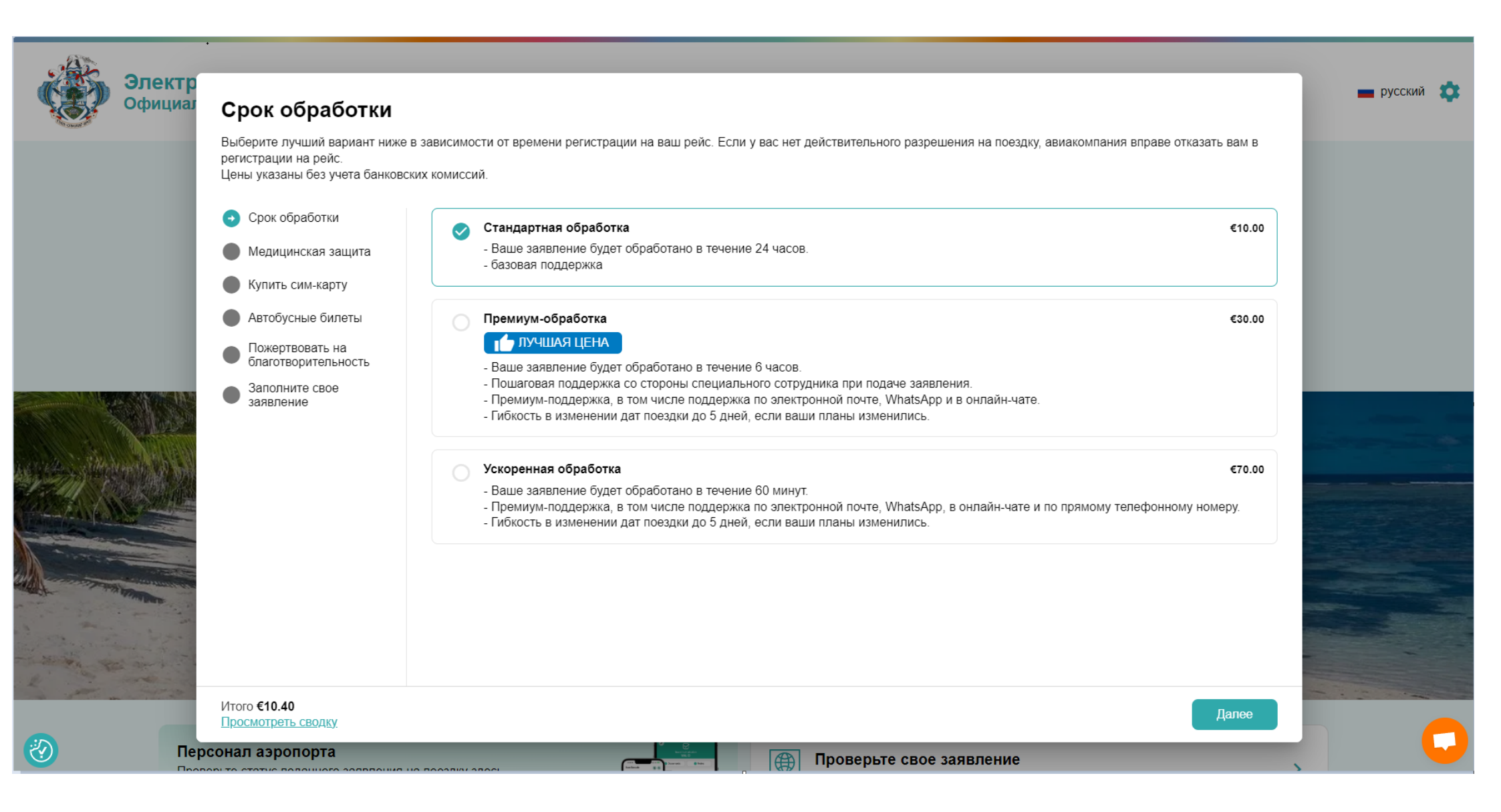

19. Вносим данные карты, которой будем оплачивать Разрешение на въезд и электронную почту на которую придет подтверждение на въезд

| Сфициал                                                                                                    | Заполните свое :                                                              | заявление                                                             |                                                              |                         |                                      |  |
|----------------------------------------------------------------------------------------------------|-------------------------------------------------------------------------------|-----------------------------------------------------------------------|--------------------------------------------------------------|-------------------------|--------------------------------------|--|
|                                                                                                    | Безопасная и надежная оплата<br>допускается.<br>Действует порядок возврата ср | одним из перечисленных ниже спос<br>едств, предусмотренный сторонними | обов. Все сборы за подачу заявления и<br>поставщиками услуг. | пожертвования не возвра | ащаются, передача их другому лицу не |  |
|                                                                                                    | 📀 Срок обработки                                                              | Электронная почта                                                     |                                                              |                         |                                      |  |
|                                                                                                    | Медицинская защита                                                            | a natificario dipotente                                               |                                                              |                         |                                      |  |
|                                                                                                    | 🗸 Купить сим-карту                                                            | ФИО владельца карты                                                   |                                                              |                         |                                      |  |
|                                                                                                    | Автобусные билеты                                                             | MINISTER OF WHEN SPY                                                  |                                                              |                         |                                      |  |
|                                                                                                    | <ul> <li>Пожертвовать на<br/>благотворительность</li> </ul>                   | <b>П</b><br>Карта                                                     | S<br>WeChat Pay                                              |                         | <b>志</b><br>Alipay                   |  |
|                                                                                                    | <ul> <li>Заполните свое</li> <li>заявление</li> </ul>                         | Номер карты                                                           |                                                              |                         |                                      |  |
| N N NO                                                                                                    | Santanonino                                                                   | 1234 1234 1234 1234                                                   |                                                              |                         | VISA 🛛 🕁                             |  |
| - Sherry Aller                                                                                                    |                                                                               | Окончание срока действия                                              |                                                              | Код безопасности        |                                      |  |
| 江海战战公                                                                                                    |                                                                               | MM / FF                                                               |                                                              | CVC                     |                                      |  |
|                                                                                                    |                                                                               | Страна                                                                |                                                              |                         |                                      |  |
|                                                                                                    |                                                                               | Россия                                                                |                                                              |                         | ~                                    |  |
| State State Stat |                                                                               |                                                                       |                                                              |                         |                                      |  |
|                                                                                                    |                                                                               |                                                                       |                                                              |                         |                                      |  |
| a set and the                                                                                                    |                                                                               |                                                                       |                                                              |                         |                                      |  |
| a the second                                                                                                    |                                                                               |                                                                       |                                                              |                         |                                      |  |

20. Если оплата будет международной картой, то необходимая сумма будет списана с нее и на указанную почту в течении суток придет подтверждение въезда.

Если же оплат будет с карты РФ оплата по ней не пройдет, и, появится информация о том, что платеж отклонён

| Электр<br>Официал | Заполните свое за                                                                                                    | явление                                                                                                    | 🖿 русский 🔅 |
|-------------------|----------------------------------------------------------------------------------------------------|----------------------------------------------------------------------------------------------------|-------------|
|                   | <ul> <li>Безопасная и надежная оплата од допускается.</li> <li>Действует порядок возврата средс</li> <li>Срок обработки</li> <li>Срок обработки</li> <li>Медицинская защита</li> <li>Купить сим-карту</li> <li>Автобусные билеты</li> <li>Пожертвовать на благотворительность</li> <li>Заполните свое заявление</li> </ul> | ним из перечисленных ниже способов. Все сборы за подачу заявления и пожертвования не возвращаются, передача их другому лицу не<br>тв, предусмотренный сторонними поставщиками услуг.<br>Электронная почта<br>ФИО владельца карты<br>ФИО владельца карты<br>Платеж был отклонен эмитентом или держателем карты. Пожалуйста, проверьте данные |             |
|                   |                                                                                                    | Башей карты и повторите попытку.<br>Вашей карты и повторите попытку.<br>Кар<br>Окс<br>11/25<br>656<br>Страна<br>Россия<br>Россия                                                                                                    |             |
|                   | Итого <b>€10.40</b><br><u>Просмотреть сводку</u>                                                                                                    | Оплатить                                                                                                    |             |

# 21. В этом случае регистрация будет сохранена в системе

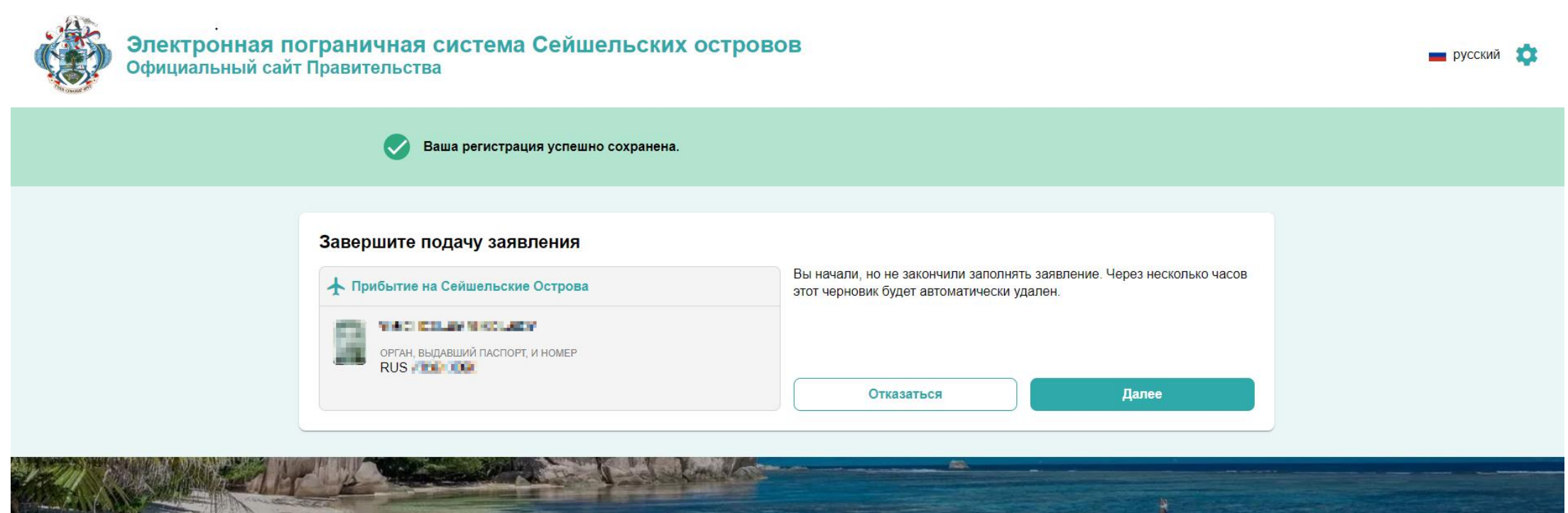

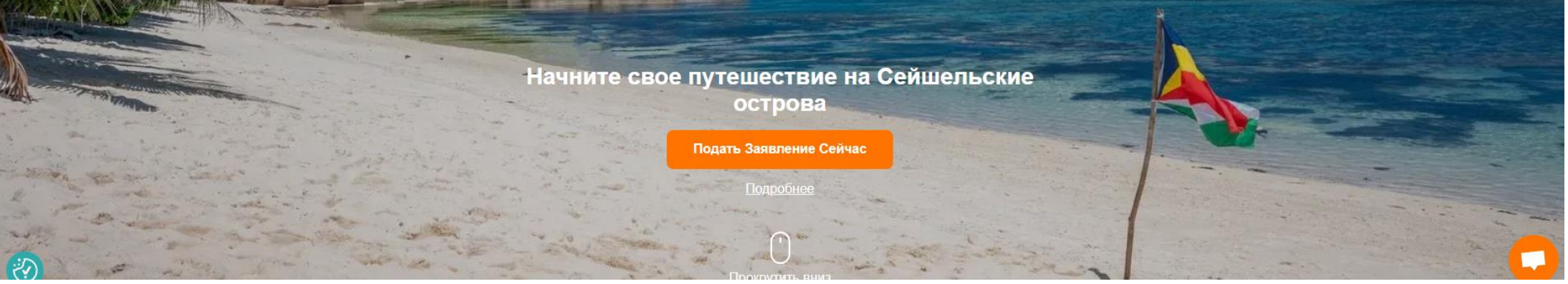

22. На почту службы поддержки нужно направить обращение в свободной форме.

Написав данные туриста и информацию, о том, что оплата с карты РФ не проходит

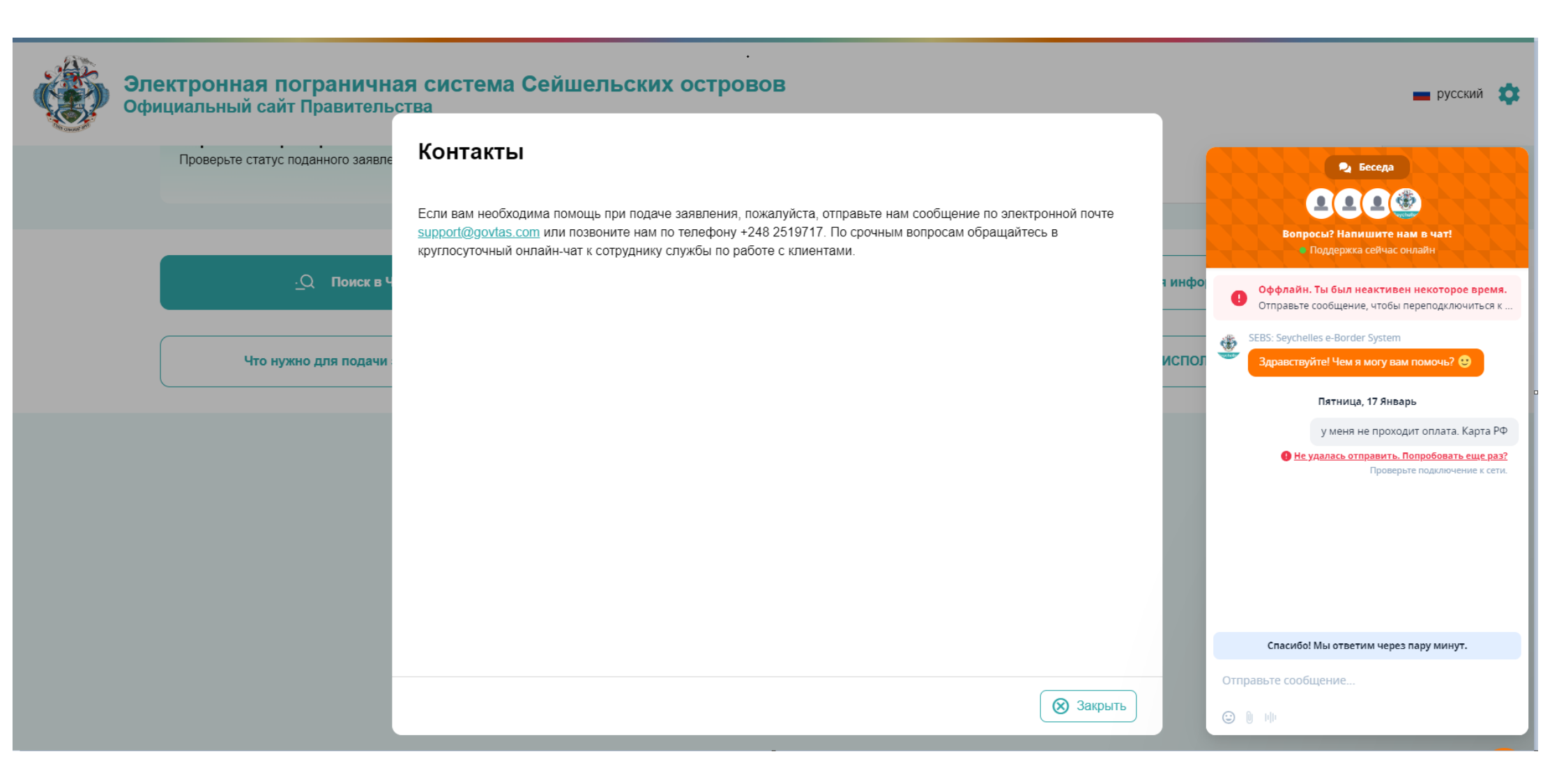

23. В течении суток на почту придет письмо от службы поддержки с кодом подтверждения и инвойсом на оплату разрешения на въезд в аэропорту Республики Сейшельские острова.

# Seychelles Travel Authorisation - Application Received (Referen

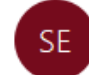

PDF

Invoice\_EJ36YZM4.pdf

752 KB

Seychelles Electronic Border System <support-seychelles@govtas.com

| pplication Received (Reference(s): EJ36YZM4)                          |           |                  |             | ]]       |
|-----------------------------------------------------------------------|-----------|------------------|-------------|----------|
| n <support-seychelles@govtas.com></support-seychelles@govtas.com>     |           | чу опветина всем | Пт 17.01.20 | 25 20:22 |
|                                                                       |           |                  |             |          |
|                                                                       |           |                  |             |          |
|                                                                       |           |                  |             |          |
| Your Reference(s): EJ36YZM4                                           |           |                  |             |          |
| Your application for a Travel Authorisation to the Seychelles ha      | is been   |                  |             |          |
| received by our team. It is being reviewed and you will receiv        | e a       |                  |             |          |
| esponse within the timeframe you selected.                            |           |                  |             |          |
| Payment is still outstanding. Please pay on arrival. An invoice is a  | ttached   |                  |             |          |
| to this email                                                         |           |                  |             |          |
| Please note this email or its attachments are not valid for trave     | el to the |                  |             |          |
| Seychelles                                                            |           |                  |             |          |
| f you need to update any information on your application, you c       | an click  |                  |             |          |
| on the link below.                                                    |           |                  |             |          |
|                                                                       |           |                  |             |          |
| OF DATE INT AT LIGATION                                               |           |                  |             |          |
| Alternatively, you can reply directly to this email and include the u | updated   |                  |             |          |
| nformation or documentation.                                          |           |                  |             |          |
| For additional support, you can reply to this email or speak dir      | ectly to  |                  |             |          |
| an agent using our live chat:                                         | ecuy to   |                  |             |          |
|                                                                       |           |                  |             |          |

CHAT NOW

We look forward to welcoming you to the Seychelles. For additional information, please visit https://seychelles.govtas.com.

24. Сумма оплаты в аэропорту Республики Сейшельские острова наличными выше на 5 евро с человека (сбор за обслуживание).

| DESCRIPTION TOTAL                                               |    |
|-----------------------------------------------------------------|----|
|                                                                 |    |
| Travel Authorisation110.00Travel Authorisation processing fee.1 |    |
| Cash Handling Fee 1 5.00                                        |    |
| GRAND TOTAL 15.00 EUR                                           | UR |